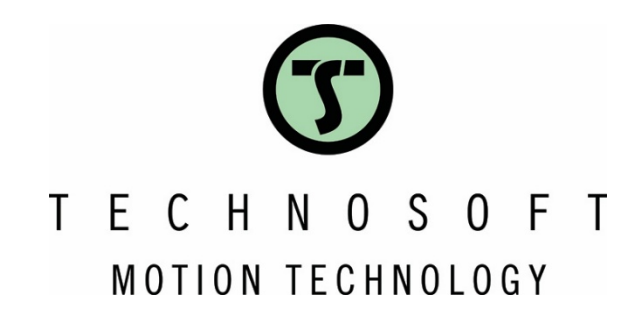

# Drive special inputs Limit switches

**Application Note** 

**Easy Motion Studio II** 

Next Intelligent **Move** 

Your

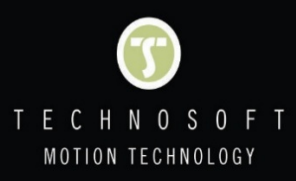

# Table of content

| 1. Introduction                                                     | 3 |
|---------------------------------------------------------------------|---|
| 2. Hardware limit switches                                          | 3 |
| 2.1 Limit switches inputs default behavior, configuration and usage | 3 |
| 2.2 Limit switches related interrupts                               | 6 |
| 2.3 Limit switches inputs usage as general-purpose inputs           | 7 |
| 3. Software limits configuring and usage                            | 9 |

## 1. Introduction

This application note describes the default functionality of limit switch inputs and explains how to disable it to use the respective digital inputs as general-purpose inputs. T

The document also details how to restrict load movement using the software limit switches option.

### 2. Hardware limit switches

Limit switches are control components used to determine the presence, passing, positioning, and end of travel of an object. The simplest version is a push button, but in complex applications, optical, induction, or capacitive sensors are used.

#### 2.1 Limit switches inputs default behavior, configuration and usage

Present on all Technosoft servo drives, the "IN2/LSP" (positive limit switch) and "IN3/LSN" (negative limit switch) digital inputs allow connecting the system limit switch sensors.

When one of the limit switches became active, the drive performs the following default actions:

- stops the motion, using a QUICK STOP profile
- sets the correspondent bit in the MER error register (bit 6 LSP active / bit 7 LSN active)
- executes the code inside the correspondent limit switch interrupt routine, if it is enable and set to trigger on the inactive to active limit switch transition
- prevents any motion that moves the load against the active limit switch

The limit switches active level can be set during the drive commissioning through the "Inputs/ outputs" page in the "Setup tree".

| EasyMotion Studio II - P091.APN4.1 Drive :<br>Project Application Communication | special inputs (Limit Switches)<br>Tools Control panels Utilitie  | s Options Help |                                   |              | - U >   |
|---------------------------------------------------------------------------------|-------------------------------------------------------------------|----------------|-----------------------------------|--------------|---------|
| <mark>- [</mark> - <b>[</b> ] <b>•</b> •                                        | o 🖬 🖳 🛲 👔                                                         |                | Work offline Set all apps offline | 2 🛓 🕨 O      | Z Axis  |
| Application tree         •         #           •                                | Inputs / outputs<br>Digital inputs<br>Configure inputs as Sink (F | 2NP) 🔹 🕕       |                                   |              |         |
| M Motion                                                                        | Input                                                             | Туре           | Function                          | Active level |         |
| menory seeings                                                                  | INO                                                               | Sink (PNP)     | General purpose input             |              |         |
|                                                                                 | IN1                                                               | Sink (PNP)     | General purpose input             |              |         |
|                                                                                 | IN2/LSP                                                           | Sink (PNP)     | Limit switch + *                  | High         | -       |
| • • • • • • • • • • • • • • • • • • •                                           | IN3/LSN                                                           | Sink (PNP)     | Limit switch -                    | High         | ¥       |
| etup tree 🔹 🔻 🕸                                                                 | IN4                                                               | Sink (PNP)     | General purpose input             |              |         |
| Quick setup Advanced setup                                                      | IN5/Enable                                                        | Sink (PNP)     | Enable *                          | Low          | Ŧ       |
| - 🛇 Motor<br>- 🖧 Feedback                                                       | Digital outputs<br>Configure outputs as Sink                      | (NPN) - 🕐      |                                   |              |         |
| ↓↑ Inputs / outputs                                                             | Output                                                            | Туре           | Function                          | Active level |         |
|                                                                                 | OUT0                                                              | Sink (NPN)     | General purpose output            |              |         |
| - [1] External reference                                                        | OUT1                                                              | Sink (NPN)     | General purpose output            |              |         |
| Application settings                                                            | OUT2/Error                                                        | Sink (NPN)     | Error *                           | Low          |         |
| Motion settings                                                                 | OUT3/Ready                                                        | Sink (NPN)     | Ready *                           | Low          |         |
| Fieldbus settings                                                               | OUT4                                                              | Sink (NPN)     | General purpose output            |              |         |
| Protections and limits     P Controllers     Q Automatic tuning                 | Analog inputs<br>Swap Reference and Feedba                        | ack inputs     | AD2 measurement rang              | e 0.51/      | -10 V   |
| 26 Manual tuning & lest                                                         | Refere                                                            | nce (AD5)      | AD5 measurement rang              | e 05 V ±     | ±10 V 🕕 |
| 00                                                                              |                                                                   |                |                                   |              |         |

Figure 1 - Limit switches active level selection

<u>**Remark</u>** If the drive hardware design allows configuring the digital inputs type (NPN or PNP), it can also be done through the "Inputs/Outputs" page and applies to the limit switch inputs as well.</u>

The default behavior of the limit switches can be easily observed by plotting the position, speed, and digital inputs status (or only the used limit switch) in Logger or Scope.

For example, the drive was programmed to perform a trapezoidal position profile as in the picture below.

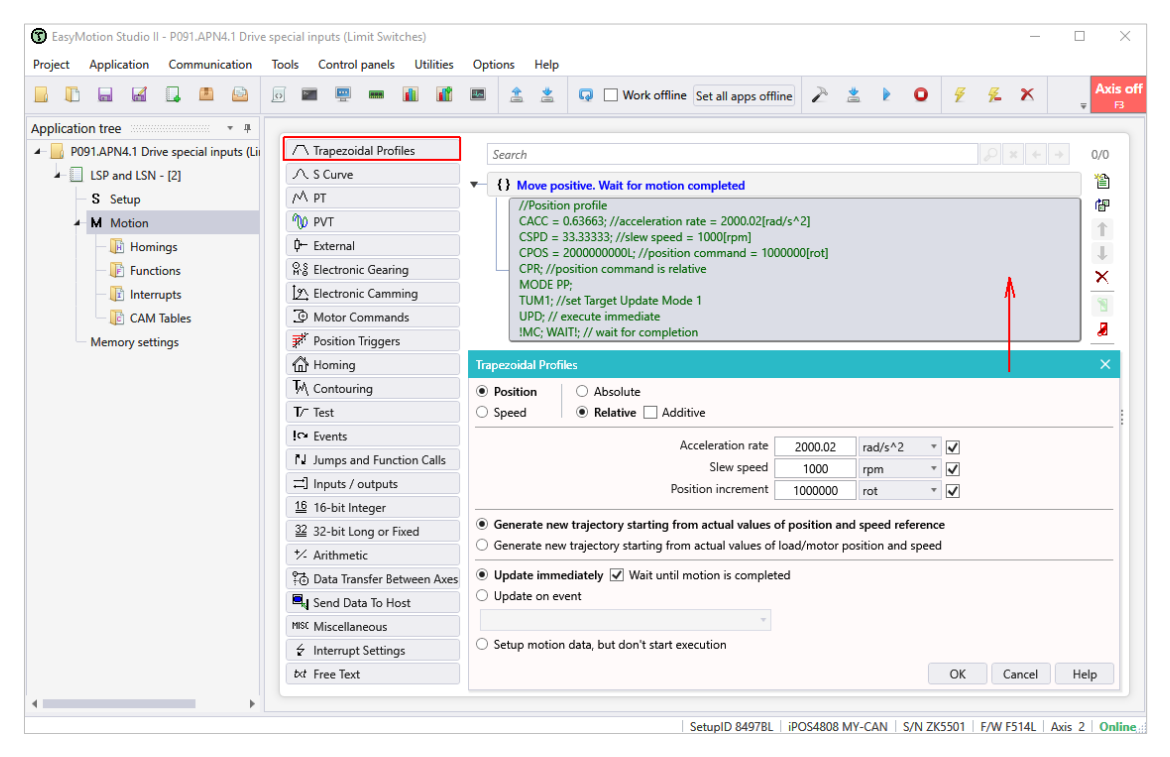

Figure 2 – Motion profile example

After running the program, the positive limit switch (IN2/LSP) was manually triggered. As a result, the motion stopped. The position, target speed and digital outputs status was plotted using the Logger tool.

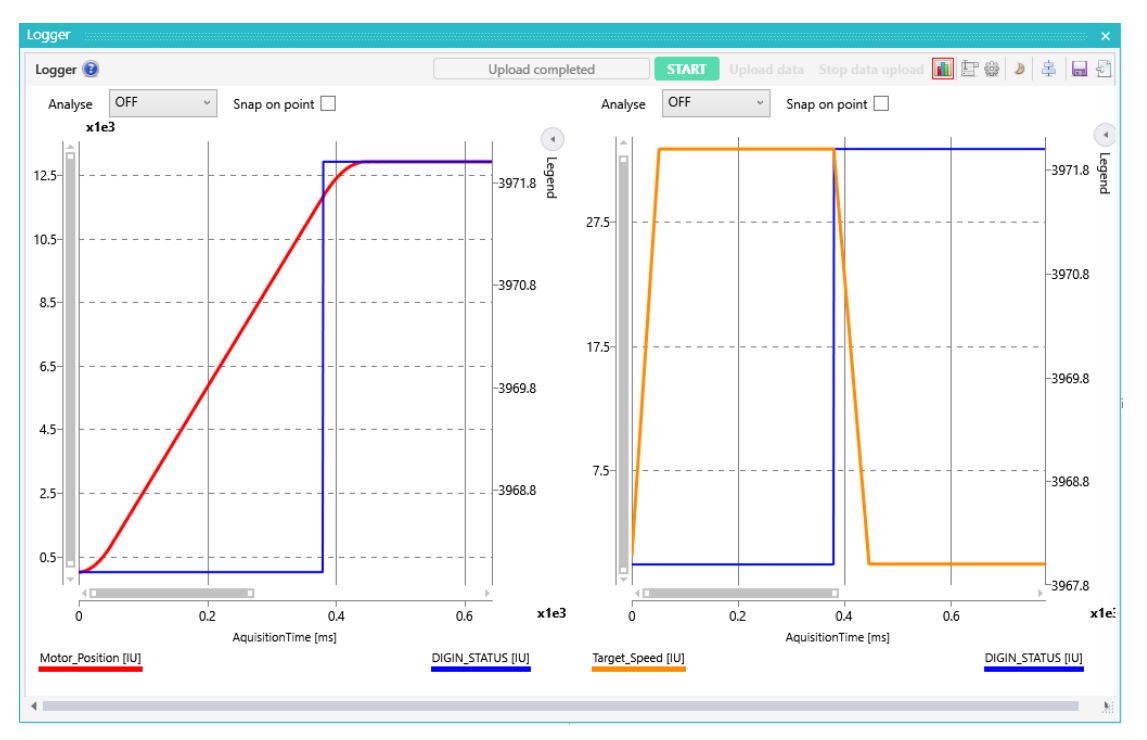

Figure 3 – Positive limit switch default behavior

**<u>Remark</u>** The Logger setup and usage is detailed in the EasyMotion Studio II help topics. The related topic can be open by pressing the "?" sign in the Logger window (upper left corner).

The first plot shows the motor positon (red line) starting from 0 IU and following the imposed reference. When the positive limit switch (blue line) became active, the drive automatically executed a quick stop profile, stopping the motion.

The second plot shows the target speed (orange line) that goes to 0 IU, when the limit switch (blue line) triggers, with the set quick stop deceleration.

<u>**Remark**</u> If needed, the quick stop deceleration value can be set / changed through the "Motor Commands" wizard dialogue.

|                                      | e 🖳 🚥 👔 🖬 🖻                | 🟦 🔹 🗔 🗋 Work offline Set all apps offline 🥕 🛓 🕨 🛛 🍕 🕺 🗶 🖕                  |
|--------------------------------------|----------------------------|----------------------------------------------------------------------------|
| ication tree 🔹 🔹 🖛                   |                            |                                                                            |
| P091.APN4.1 Drive special inputs (Li | Trapezoidal Profiles       | Search Data K + +                                                          |
| LSP and LSN - [2]                    | . S Curve                  |                                                                            |
| - S Setup                            | PT 🔁                       | Motor Commands ×                                                           |
| M Motion                             | PVT                        | <ul> <li>Activate the control loops and PWM outputs (AXISON)</li> </ul>    |
| 🖟 Homings 🕴                          | External                   | <ul> <li>Deactivate the control loops and PWM outputs (AXISOFF)</li> </ul> |
| - 🖟 Functions 🛛 🕅 🕅                  | Electronic Gearing         | O Stop motion with acceleration / deceleration set                         |
| - 🔃 Interrupts                       | Electronic Camming         | O Update immediately                                                       |
| CAM Tables                           | Motor Commands             | O Update on event                                                          |
| Memory settings                      | Position Triggers          | Set actual position to                                                     |
| 命                                    | Homing                     | Variable                                                                   |
| M                                    | Contouring                 | Sat current limit                                                          |
| T∕-                                  | Test                       | Variable                                                                   |
| I C*                                 | Events                     | Set quick step deceleration rate     Value                                 |
| LJ                                   | Jumps and Function Calls   | Variable                                                                   |
| 1                                    | Inputs / outputs           | OK Cancel Help                                                             |
| <u>16</u>                            | 16-bit Integer             |                                                                            |
| 32                                   | 32-bit Long or Fixed       |                                                                            |
| *-                                   | Arithmetic                 |                                                                            |
| °‡₫                                  | Data Transfer Between Axes |                                                                            |
|                                      | Send Data To Host          |                                                                            |
| MISC                                 | Miscellaneous              |                                                                            |
| 4                                    | Interrupt Settings         |                                                                            |
| txt                                  | Free Text                  |                                                                            |

Figure 4 – Quick stop deceleration rate adjustment

The status of the limit switches is included in the MER error register and can be visualized through the "Drive Status" control panel. The screenshot below was taken while performing the above example.

| SRH - Status Register High  |      | SRL - Status Regis                       | ter Lo                | w               | MER - Error Register     |   | DER - Detail Error Register |   | DER2 - Detail Error Registe | er 2 |
|-----------------------------|------|------------------------------------------|-----------------------|-----------------|--------------------------|---|-----------------------------|---|-----------------------------|------|
| 15 - Fault                  | 0    | 15 - Axis is ON                          |                       | 1               | 15 - Enable is inactive  | 0 | 15 - EEPROM Locked          | 0 | 15 - Output frequency       |      |
| 14 - In Cam                 | 0    | 14 - Event set has oc                    | cured                 | 0               | 14 - Command error       | 0 | 14 - ENA hardware error     | 0 | 14 - Reserved               |      |
| 13 - In freeze control      | 0    | 10 - Motion is comple                    | eted                  | 1               | 13 - Under voltage       | 0 | 13 - Self check error       | 0 | 13 - Reserved               |      |
| 12 - In Gear                | 0    | 8 - Homing/CALLS a                       | active                | 0               | 12 - Over voltage        | 0 | 12 - TML Heartbeat ignored  | 0 | 12 - Reserved               |      |
| 11 - I2t warning - Drive    | 0    | 7 - Homing/CALLS w                       | varning               | ı 0             | 11 - Over temp Drive     | 0 | 11 - Start mode failed      | 0 | 11 - Reserved               |      |
| 10 - I2t warning - Motor    | 0    | Register lagend:                         |                       |                 | 10 - Over temp Motor     | 0 | 10 - Encoder broken wire    | 0 | 10 - Reserved               |      |
| 9 - Target reached          | 1    | 1 - Yes / True                           |                       | ENDINIT         | 9 - I2t                  | 0 | 9 - UPD ignored for S-curve | 0 | 9 - Reserved                |      |
| 8 - Capture event/interrupt | 0    | o norraise                               |                       |                 | 8 - Over current         | 0 | 8 - Invalid S-curve profile | 0 | 8 - Reserved                |      |
| 7 - LSN event/interrupt     | 0    |                                          |                       |                 | 7 - LSN (limit -) active | 0 | 7 - Software LSN active     | 0 | 7 - Reserved                |      |
| 6 - LSP event/interrupt     | 0    | IMPORTANT! Ch<br>Supply voltage and      | neck SRH<br>d some :  | H.O !<br>status | 6 - LSP (limit +) active | 1 | 6 - Software LSP active     | 0 | 6 - Position wraparound     |      |
| 5 - Autorun enabled         | 1    | or error bits are se<br>ENDINIT is e     | et ONLY<br>xecuted.   | after           | 5 - Feedback error       | 0 | 5 - Cancelable call ignored | 0 | 5 - Hall sensor missing     |      |
| 4 - Over position trigger 4 | 1    | If SRH.0 = 0, down<br>reset the drive ar | nload a s<br>nd press | setup,<br>the   | 4 - Serial comm. error   | 0 | 4 - UPD ignored             | 0 | 4 - AEI interface error     |      |
| 3 - Over position trigger 3 | 1    | command. You can                         | also run              | a TML           | 3 - Control error        | 0 | 3 - Function not available  | 0 | 3 - BiSS sensor missing     |      |
| 2 - Over position trigger 2 | 1    | of ENDIN                                 | lides ex<br>IIT.      | ecution         | 2 - Invalid setup data   | 0 | 2 - Homing not available    | 0 | 2 - BiSS data error         |      |
| 1 - Over position trigger 1 | 1    |                                          |                       |                 | 1 - Short-circuit        | 0 | 1 - TML stack underflow     | 0 | 1 - BiSS data warning       |      |
| 0 - ENDINIT executed        | 1    |                                          |                       |                 | 0 - CANbus error         | 0 | 0 - TML stack overflow      | 0 | 0 - BISS CRC error          |      |
| Supply voltage [V] 24       | .007 | Drive temperature [°C                    | C]                    | 49.443          |                          |   |                             |   |                             |      |

Figure 5 - Drive Status control panel that shows the MER error register

**<u>Remark</u>** As a default drive behavior, while the positive limit switch is active, the drive accepts only negative position or speed commands.

#### 2.2 Limit switches related interrupts

The TML interrupts are special routines that the drive can execute automatically when the triggering condition (continuously monitored by the drive) occurs. A detailed description of the TML interrupts can be found in the related EasyMotion Studio II help topic or in the "<u>TML interrupts usage</u>" application note.

The available interrupts are displayed when selecting the "Interrupts" subtree item. The "Interrupts" page also allows setting one or more interrupts as "user-defined" or reloading the default code.

For limit switch inputs, the associated interrupts are: "*int6 – LSP programmed transition detected*" and "*int7 – LSN programmed transition detected*".

| Project Application Communication To | ols Control panels Utilities Options          | Help    | 😡 🗌 Work o   | ffline Set all apps | offline    |
|--------------------------------------|-----------------------------------------------|---------|--------------|---------------------|------------|
| pplication tree 🔹 🔹 🖡                | Interrupts 🔞                                  |         |              |                     |            |
| 4- 📃 LSP and LSN - [2]               | TML Interrupt                                 | Default | User defined |                     |            |
| - S Setup                            | int0 - STO/Enable input has changed           | ۲       | 0            |                     | Go to code |
| Motion                               | int1 - Short-circuit                          | ۲       | 0            |                     | Go to code |
| - Functions                          | int2 - Software protections                   | ۲       | 0            |                     | Go to code |
| Interrupts                           | int3 - Control error                          | ۲       | 0            |                     | Go to code |
| int6 - LSP programm                  | int4 - Communication error                    | ۲       | 0            |                     | Go to code |
| int7 - LSN programm                  | int5 - Position wraparound                    | ۲       | 0            |                     | Go to code |
| CAM Tables                           | int6 - LSP programmed transition detected     | 0       | ۲            | Reload default      | Go to code |
| Memory settings                      | int7 - LSN programmed transition detected     | 0       | ۲            | Reload default      | Go to code |
|                                      | int8 - Capture input transition detected      | ۲       | 0            |                     | Go to code |
|                                      | int9 - Motion is completed / in velocity      | ۲       | 0            |                     | Go to code |
|                                      | int10 - Time period has elapsed               | ۲       | 0            |                     | Go to code |
|                                      | int11 - Event set has occurred                | ۲       | 0            |                     | Go to code |
|                                      | int12 - Position trigger 14 change detected   | ۲       | 0            |                     | Go to code |
|                                      | int13 - Digital Input X programmed transition | ۲       | 0            |                     | Go to code |

**Figure 6** – *Limit switches related interrupt routines* 

When selecting an interrupts from the list, the related code page will open, allowing to modify the existent code (if any) or to implement the needed custom functionality.

| BasyMotion Studio II - P091.APN4.1 Drive | special inputs (Limit Switches)               | _         |                        |
|------------------------------------------|-----------------------------------------------|-----------|------------------------|
| Project Application Communication        | Tools Control panels Utilities Options Help   |           |                        |
| <b>. . . . .</b>                         | 💿 📟 📟 👔 👔 🖪 🚖 📩 🗔 🗆 Work offline Set all apps | offline 🎤 | Axis off<br><b>F</b> 3 |
| Application tree                         |                                               |           |                        |
| P091.APN4.1 Drive special inputs (Li     | Search Search                                 |           | 0/0                    |
| LSP default behavior - [2]               | $\land$                                       |           | 1                      |
| — S Setup                                | M                                             |           | ter l                  |
| - M Motion                               |                                               |           | 1                      |
| — 🕞 Homings                              | <b>₽</b> −                                    |           | Ţ                      |
| - 🕞 Functions                            | Pr 8                                          |           | ×                      |
| - 🕞 Interrupts                           |                                               |           | 1                      |
| int6 - LSP programm                      |                                               |           |                        |
| int7 - LSN programm                      | <b>*</b>                                      |           |                        |
| CAM Tables                               |                                               |           | { <del>}</del> }       |
| Memory settings                          | Ţ•\                                           |           | {1}                    |
|                                          |                                               |           |                        |

**Figure 7** – LSP limit switches interrupt routine body

For limit switch interrupts, there is no code inside the interrupt body, as the related functionality is implemented at the firmware level.

| Project   | Application | Com                                                      | munic               | 4.1 Drive        | special<br>Tools                | Cont                                                                                                    | (Limit                                                                                | inels                                                            | utilit                                                                                            | ies | Optic | ons                                                                                      | Help                                                                                                    |                                                                                                    |                  |                                                                       |         |                                    |           |         |               |                  | _                                                                                                    |    |           |
|-----------|-------------|----------------------------------------------------------|---------------------|------------------|---------------------------------|----------------------------------------------------------------------------------------------------|---------------------------------------------------------------------------------------|------------------------------------------------------------------|---------------------------------------------------------------------------------------------------|-----|-------|------------------------------------------------------------------------------------------|----------------------------------------------------------------------------------------------------|----------------------------------------------------------------------------------------------------|------------------|-----------------------------------------------------------------------|---------|------------------------------------|-----------|---------|---------------|------------------|----------------------------------------------------------------------------------------------------|----|-----------|
|           |             |                                                          |                     |                  | 0                               |                                                                                                    |                                                                                       |                                                                  |                                                                                                   | 1   | 400   | \$                                                                                       | *                                                                                                    | Ģ                                                                                                    | <b>N</b>         | ork off                                                               | line S  | et all ap                          | ps offlin | 2       | *             | Þ                | 0                                                                                                    | Ŧ  | Axis<br>F |
| pplicatio | n tree      | ive spec<br>behavio<br>tions<br>rupts<br>Tables<br>tings | cial inp<br>r - [2] | т म<br>puts (Lii | LL 다 한 것 첫 10 % 여 명 % 우 송 > > > | Trape<br>S Cur<br>PT<br>Extern<br>Electr<br>Moto<br>Positi<br>Homi<br>Conto<br>Test<br>Event<br>Jump<br>Input | rzoidal<br>ve<br>nal<br>onic (<br>on Tri<br>ing<br>ouring<br>s and<br>s and<br>s / ou | Profile<br>Gearing<br>Cammin<br>Imands<br>ggers<br>I<br>Function | ng<br>i<br>i<br>i<br>i<br>i<br>i<br>i<br>i<br>i<br>i<br>i<br>i<br>i<br>i<br>i<br>i<br>i<br>i<br>i |     |       | Intern<br>TML<br>Int0 -<br>Int1 -<br>Int2 -<br>Int3 -<br>Int5 -<br>Gener<br>When<br>CAPP | Interru<br>Enable<br>Interru<br>STO/E<br>Short<br>Softwa<br>Contro<br>Comm<br>Positic<br>LSP pr<br>rate lim<br>n transii | ings<br>pts<br>e globa<br>pt<br>nable in<br>circuit<br>are pro<br>ol error<br>uunicati<br>on wrap<br>ogram<br>it switc<br>tion occ<br>t oositi | nput I<br>tectio | Disal<br>Disal<br>nas chai<br>ns<br>ror<br>nd<br>errupt o<br>positior | nged    | bally<br>teted<br>ow → H<br>digh → | Enable    | Disable | Rese<br>inter | t prev<br>rupt r | ious TM<br>equests<br>]<br>]<br>]<br>]<br>]<br>]<br>]<br>]<br>]<br>]<br>]<br>]<br>]<br>]<br>]<br>]<br>]<br>] |    | etails    |
|           |             |                                                          |                     |                  | 16                              | 16-bi                                                                                                    | t Integ                                                                               | ger                                                              |                                                                                                   |     | (     | Int7 -                                                                                   | LSN p                                                                                                    | rogram                                                                                                    | med              | transitio                                                             | on dete | ected                              | ✓         |         |               | V                | ]                                                                                                    |    | ÷         |
|           |             |                                                          |                     |                  | <br>                            | 32-br                                                                                                    | t Long                                                                                | ) or Fix                                                         | ed                                                                                                |     |       | Int8 -                                                                                   | Captu                                                                                                    | re inpu                                                                                                    | t tran           | sition d                                                              | letecte | d                                  |           |         |               |                  | ]                                                                                                    |    | +         |
|           |             |                                                          |                     |                  | 7-                              | Arithr                                                                                                    | metic                                                                                 |                                                                  |                                                                                                   |     |       | Int9 -                                                                                   | Motio                                                                                                    | n is cor                                                                                                    | mplet            | ed / in v                                                             | velocit | /                                  |           |         |               |                  | ]                                                                                                    |    |           |
|           |             |                                                          |                     |                  | ŤŌ                              | Data                                                                                                    | Transf                                                                                | er Betv                                                          | veen A                                                                                            | xes |       | Int10                                                                                    | - Time                                                                                                    | period                                                                                                    | has e            | lapsed                                                                |         |                                    |           |         |               |                  | ]                                                                                                    |    | +         |
|           |             |                                                          |                     |                  |                                 | Send                                                                                                    | Data                                                                                  | To Hos                                                           | t                                                                                                 |     |       | Int11                                                                                    | - Event                                                                                                    | set ha                                                                                                    | s occu           | irred                                                                 |         |                                    |           |         |               |                  | ]                                                                                                    |    |           |
|           |             |                                                          |                     |                  | MISC Miscellaneous              |                                                                                                    |                                                                                       |                                                                  |                                                                                                   | _   |       | Int12 - Position trigger 14 change detected                                              |                                                                                                    |                                                                                                    |                  |                                                                       | ected   |                                    |           |         |               | ]                |                                                                                                    |    |           |
|           |             |                                                          |                     |                  | ź                               | Interr                                                                                                    | upt Se                                                                                | ettings                                                          |                                                                                                   |     |       | Int13                                                                                    | - Digita                                                                                                    | al Input                                                                                                    | t X pro          | ogramn                                                                | ned tra | nsition                            |           |         |               |                  | ]                                                                                                    |    |           |
|           |             |                                                          |                     |                  | t≺t                             | Free                                                                                                    | Text                                                                                  |                                                                  |                                                                                                   | -   |       |                                                                                          |                                                                                                    |                                                                                                    |                  |                                                                       |         |                                    |           |         | OK            | C                | ancel                                                                                                    | He | elp       |

The interrupts can be enabled and configured through the "Interrupts Settings" wizard.

Figure 8 – Interrupts settings wizard dialogue

For limit switch interrupts, the wizard also allows setting the input transition that will generate the related interrupt.

#### 2.3 Limit switches inputs usage as general-purpose inputs

The functionality of the limit switch inputs ("IN2/LSP" and "IN3/LSN") can be set during drive commissioning through the "Inputs/Outputs" page in the "Setup" tree.

| BasyMotion Studio II - P091.APN4.1 Drive spo         | oecial inputs (Limit Switches)                   |              |                                   |              | - 🗆 X |
|------------------------------------------------------|--------------------------------------------------|--------------|-----------------------------------|--------------|-------|
| Project Application Communication To                 | ools Control panels Utilities                    | Options Help |                                   |              |       |
|                                                      | ) 🔤 🛄 📖 👔                                        | 🖻 🟦 🖄 🗔 🗆 W  | /ork offline Set all apps offline | 2 🛓 🕨        | O     |
| Application tree • • • • • • • • • • • • • • • • • • | 🗅 Inputs / outputs 🔞                             |              |                                   |              | < D B |
| LSP default behavior - [2]<br>S Setup                | Digital inputs<br>Configure inputs as Sink (PNP) | • 0          |                                   |              | Î     |
| - 🕞 Homings                                          | Input                                            | Туре         | Function                          | Active level |       |
| - Functions                                          | IN0                                              | Sink (PNP)   | General purpose input             |              |       |
| ≻ 🕞 Interrupts 🚽                                     | IN1                                              | Sink (PNP)   | General purpose input             |              |       |
| 4                                                    | IN2/LSP                                          | Sink (PNP)   | Limit switch + *                  | High         | Ŧ     |
| Setup tree                                           | IN3/LSN                                          | Sink (PNP)   | Limit switch +                    | High         | *     |
|                                                      | IN4                                              | Sink (PNP)   | General purpose input             |              |       |
| Mechanical configuration                             | IN5/Enable                                       | Sink (PNP)   | Enable *                          | Low          | *     |
| - 🛇 Motor                                            | Digital outputs                                  |              |                                   |              |       |
| ິ່ເງີ Feedback                                       |                                                  | n – –        |                                   |              |       |
| ↓↑ Inputs / outputs                                  | Soundare sochus as Suuk (INPI                    |              |                                   |              |       |
| * Control cottings                                   | 0.4                                              | T            | F                                 | A - 1 1 1    |       |

Figure 9 – Limit switches functionality selection

**<u>Remark</u>** When set as "general purpose inputs", the limit switches default behavior is disabled but the related interrupt routines are still available. They can be enabled and used as when the limit switches are used with their default function.

If the application requires temporarily disabling the limit switch functionality (e.g. during the homing procedure), the "LSACTIVE = 1;" TML instruction can be used. This instruction disables the default functionality of the limit switches and can be inserted using the "Inputs/Outputs" or "16-bit Integer" wizard dialogues.

This instruction can also be sent via the communication line or write as a free text.

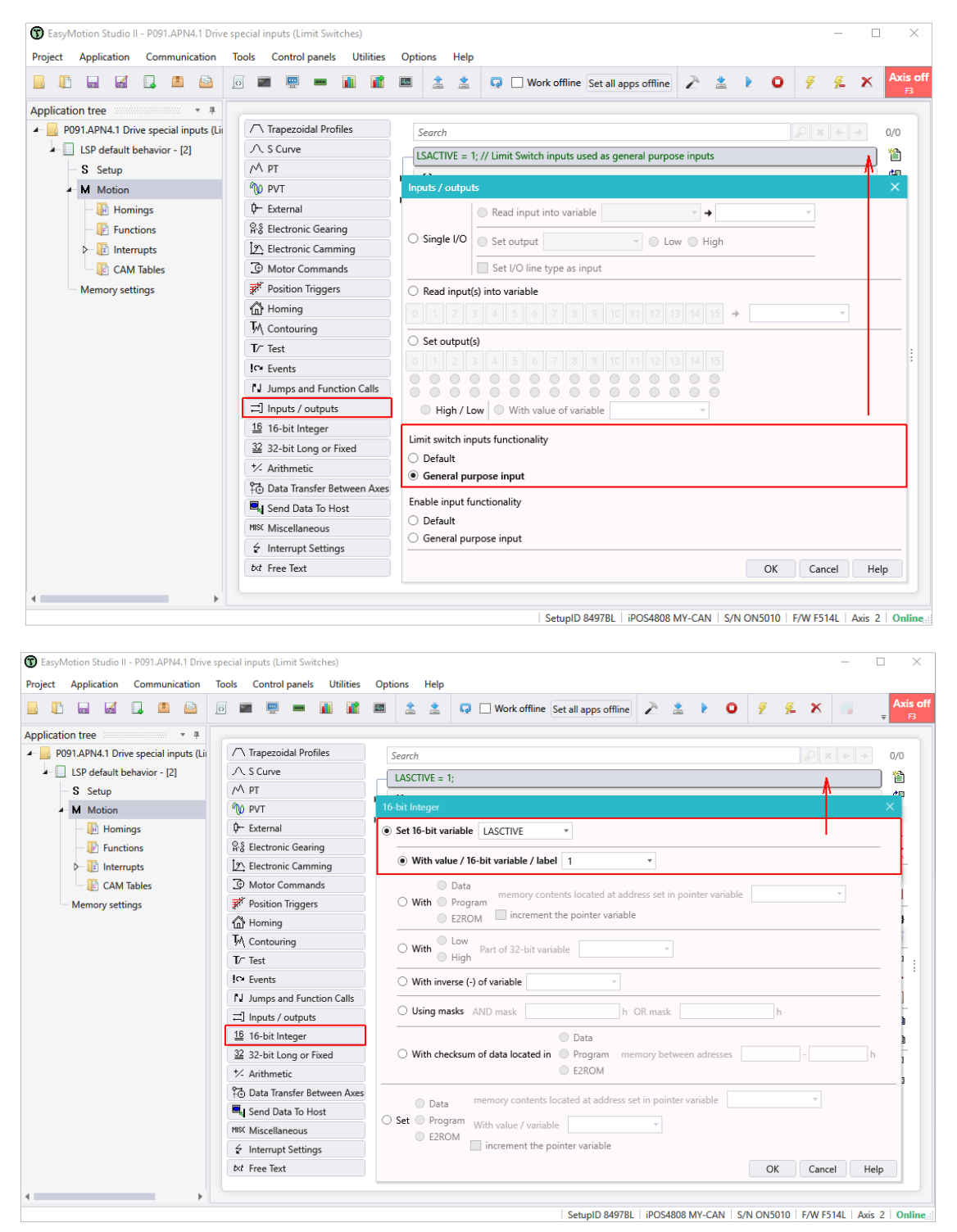

Figure 10 – Limit switches default functionality disabling

The limit switches default functionality can be restored using the "LSACTIVE = 0;" TML instruction, which can be generated using "Inputs / outputs" or "16-bit Integer" wizard dialogues.

If need, it can also be sent via the communication line or write in the TML application as fee text.

# 3. Software limits configuring and usage

Software limits function similarly to hardware limit switches, restricting movement within set boundaries. This option can be enabled and configured through the "Protections and Limits" subtree item.

| EasyMotion Studio II - P091.APN4.1 Drive Project Application Communication | ve spec<br>Too | cial inputs (L | limit Swi | tches)<br>Utilities | Opti         | ons Help |                          |                    |             |            |        |         |          |        |         | -        | - [  |     | ×            |
|----------------------------------------------------------------------------|----------------|----------------|-----------|---------------------|--------------|----------|--------------------------|--------------------|-------------|------------|--------|---------|----------|--------|---------|----------|------|-----|--------------|
|                                                                            | D              |                |           | •                   |              | 1        | 😡 🗌 Work offline S       | et all apps offlin | e Z 2       | ≛ ▶        | 0      | ¥       | <u>K</u> | x      |         |          |      | Ах  | is off<br>⊓3 |
| Application tree • #<br>• P091.APN4.1 Drive special inputs                 | Δ              | Protections    | and lim   | its 🔞               |              |          |                          |                    |             |            |        |         |          |        |         |          | •    | 0   | 62           |
| ► Deactivate LS function - [2]                                             |                | Drive op       | eration   | paramete            | rs           |          |                          |                    |             |            |        |         |          |        |         |          |      |     |              |
| ▷ □ LSP default behavior - [2]                                             |                |                |           |                     |              |          | Current li               | nit 7.06           | A           | *          |        |         |          |        |         |          |      |     |              |
| - Software limits - [2]                                                    |                |                |           |                     |              |          | Load speed li            | nit 5820           | rpm         | *          |        |         |          |        |         |          |      |     |              |
| - S Setup                                                                  |                |                |           |                     |              |          | Motor sup                | ply 1              | V           | Ŧ          |        |         |          |        |         |          |      |     |              |
| M Motion                                                                   |                | Protecti       | ons       |                     |              |          |                          |                    |             |            |        |         |          |        |         |          |      |     |              |
| Mamony rattingr                                                            |                |                |           | Overcurrer          | nt prote     | ction 🗸  | Trigger if motor curren  | t > 8.472          | Α           | Ŧ          |        | for mor | re than  | (      | 0.01    | s        |      | Ŧ   |              |
|                                                                            |                |                | Position  | control erro        | or prote     | ction 🗸  | Trigger if position erro | > 0.6              | rot         | *          |        | for mor | re than  |        | 3       | s        |      | *   |              |
| Setup tree + #                                                             |                |                | Speed     | control erro        | or prote     | ction 🖌  | Trigger if speed erro    | > 600              | rpm         | *          |        | for mor | re than  |        | 3       | s        |      | Ŧ   |              |
| Quick setup Advanced setup                                                 |                |                |           | 12                  | t prote      | ction 🗌  | I2t Overcurren           | t is 7.766         |             | *          |        |         | for      |        | 15      |          |      | *   |              |
| Mechanical configuration                                                   |                | E-starmal      |           |                     | _            |          |                          |                    |             |            |        |         |          |        |         |          |      |     |              |
| - 🛇 Motor                                                                  |                | External       | cnoppi    | Is conne            | r<br>rted to | drive 🗔  |                          |                    |             |            |        |         |          |        |         |          |      |     |              |
| - 🖏 Feedback                                                               |                |                | ls conne  | ted to BC90         | 100 mc       | odule 🗆  |                          |                    |             |            |        |         |          |        |         |          |      |     |              |
| - ↓↑ Inputs / outputs                                                      |                |                |           |                     |              |          |                          |                    |             |            |        |         |          |        |         |          |      |     |              |
| - 💸 Control settings                                                       |                | Limits         |           | _                   |              |          |                          |                    |             |            |        |         |          | _      |         | _        |      | _   |              |
| - 🕄 External reference                                                     |                |                |           | So                  | ftware       | limits 🔽 | Negative li              | nit -10            | rot         | *          |        | Positiv | /e limit |        | 10      | rot      |      | *   |              |
| <ul> <li>Application settings</li> </ul>                                   |                |                |           | Position            | range        | limits 🔄 |                          |                    |             |            |        |         |          |        |         |          |      |     |              |
| - 🖉 Motion settings                                                        |                | Drive f        | Data      |                     |              |          |                          |                    |             |            |        |         |          |        |         |          |      |     |              |
| - 🚎 Fieldbus settings                                                      |                |                |           |                     |              |          |                          |                    |             |            |        |         |          |        |         |          |      |     |              |
| → Protections and limits                                                   |                |                |           |                     |              |          |                          |                    |             |            |        |         |          |        |         |          |      |     |              |
| - / Controllers                                                            |                |                |           |                     |              |          |                          |                    |             |            |        |         |          |        |         |          |      |     |              |
| - 🖄 Automatic tuning                                                       |                |                |           |                     |              |          |                          |                    |             |            |        |         |          |        |         |          |      |     |              |
| <b>G D</b>                                                                 |                |                |           |                     |              |          |                          |                    |             |            |        |         |          |        |         |          |      |     |              |
|                                                                            |                |                |           |                     |              |          |                          |                    | SetupID 849 | 97BL   iPC | DS4808 | MY-CAN  | N S/N    | V ON50 | 10   F, | /W F514L | Axis | 2 0 | line         |

Figure 8 - Software limit switches configuration

When a software limit is reached, the drive stops the motion, using a quick stop profile, and sets the correspondent bit in the DER register.

For example purpose, the drive was set to perform 20 rot (using a relative trapezoidal positon profile) while the software limits were set to -10 rot. .... +10 rot.

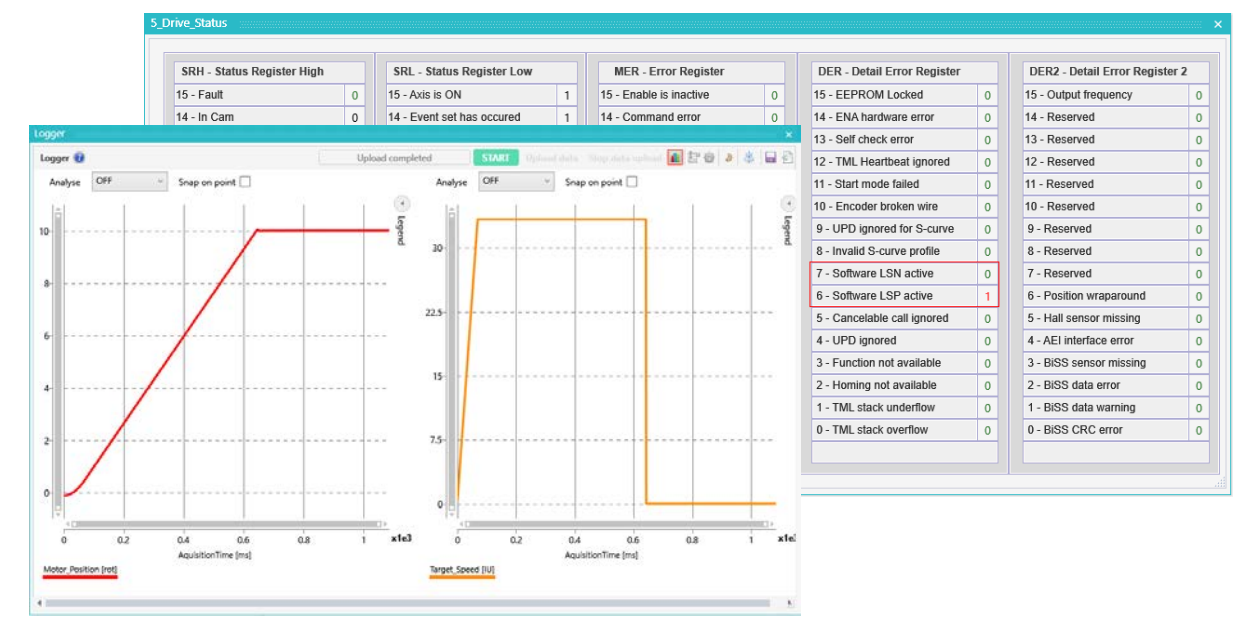

Figure 9 - Software limits default behavior

The above picture shows the motor position (red curve) that starts form 0 rot and increase according to the set profile. When reaching 10 rot, the motion is stopped as a result of reaching the positive software limit, and bit 6 in the DER register is set. The quick stop can also be observed in the second plot where the speed (orange line) drops to 0 IU, with the set quick stop deceleration value.

If the application requires enabling or disabling the software limits on the fly, it can be done through bit 12 in the ASR register:

- if **ASR.12 = 1**, the software limits are enabled
- if ASR.12 = 0, the software limits are disabled

The ASR register value can be changed through the "16-bit Integer" wizard, using the mask option.

| 16-bit Integer X                                                                                                    | 16-bit Integer X                                                                                                    |
|----------------------------------------------------------------------------------------------------|----------------------------------------------------------------------------------------------------|
| Set 16-bit variable                                                                                                    | Set 16-bit variable     ASR     T                                                                                                    |
| ○ With value / 16-bit variable / label v                                                                                                    | O With value / 16-bit variable / label                                                                                                    |
| Data memory contents located at address set in pointer variable     With Program     E2ROM     increment the pointer variable                                 | Data     memory contents located at address set in pointer variable     E2ROM     increment the pointer variable                                       |
| O With Oracle Part of 32-bit variable ▼                                                                                                    | ○ With ○ Low<br>○ High Part of 32-bit variable ▼                                                                                                    |
| O With inverse (-) of variable                                                                                                    | O With inverse (-) of variable - Enable the software limits                                                                                            |
| Using masks AND mask EFFF h OR mask 0000 h                                                                                                    | Using masks AND mask FFFF h OR mask 1000 h                                                                                                    |
| Data     Data     With checksum of data located in     Program     memory between adresses                                                                    | Data     Data     With checksum of data located in     Program     memory between adresses     h     E2ROM                                             |
| Data memory contents located at address set in pointer variable     The set of the program with value / variable     E2ROM     increment the pointer variable | Data memory contents located at address set in pointer variable     Set Program     With value / variable     E2ROM     increment the pointer variable |
| OK Cancel Help                                                                                                    | OK Cancel Help                                                                                                    |

Figure 10 – On the fly software limits disabling/enabling

**<u>Remark</u>** The ASR register bits description is present in the EasyMotion Studio II Help topics.

If the software limits values should also be set on the fly, this can be done through the following TML parameters:

- SWNEGLS the negative position limit value, in internal units
- SWPOSLS the positive position limit value, in internal units

The software limits related parameter values can be set through the "32-bit Long or Fixed" wizard dialogue or via the communication line.

| Application Communication Tools Control par | els Utilities Options Help                                           |
|---------------------------------------------|----------------------------------------------------------------------|
|                                             | 🕴 🛄 🔳 🚊 🚊 🗔 🗋 Work offline Set all apps offline 🥕 🛓 🕨 💽 🖉 🕺 🗶 📖 🥤    |
| plication tree 🔹 🔹                          |                                                                      |
| P091.APN4.1 Drive special inputs (Li        | rofiles Search $\mathcal{D} \times \mathcal{C} \to 0$                |
| > Deactivate LS function - [2] ∧ S Curve    | SWPOSLS = 20000;                                                     |
| LSP default behavior - [2]     M PT         |                                                                      |
| Software limits - [2]                       | 32-bit Long or Fixed X                                               |
| S Setup ↓ External                          | Set 32-bit variable SWPOSLS                                          |
| M Motion                                    | aring                                                                |
| - IP Homings In Electronic Ca               | mming                                                                |
| - IF Functions Determined Motor Comm        | ands Data memory contents located at address set in pointer variable |
| - 🕼 Interrupts 🌮 Position Trig              | ers O With Program                                                   |
| CAM Tables                                  | E2KOM                                                                |
| Memory settings                             | O With inverse (-) of variable                                       |
| T/⁻ Test                                    | With 16-bit value of variable                                        |
| !⊶ Events                                   |                                                                      |
| ិរ Jumps and F                              | Inction Calls                                                        |
| ≓] Inputs / out                             | uts High                                                             |
| 16 16-bit Integr                            | r memory contents located at address set in pointer variable         |
| 32 32-bit Long                              | or Fixed                                                             |
| * Arithmetic                                | © E2ROM                                                              |
| fo Data Transfe                             | Between Axes                                                         |
| Send Data Te                                | Host OK Cancel Help                                                  |
| MISC Miscellaneou                           | 5                                                                    |
|                                             | ings                                                                 |
|                                             |                                                                      |

**<u>Remark</u>** The position internal units are described in the "Internal units and Scaling factors" help topic.